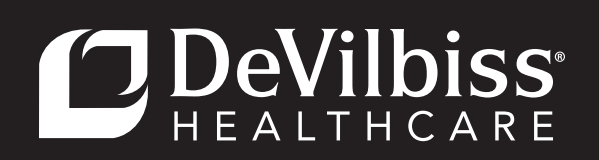

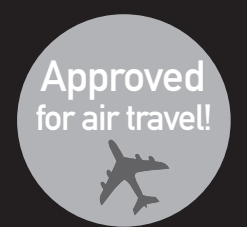

## DeVilbissBLU≈<sup>™</sup> DV63 DeVilbiss<sup>®</sup> Standard Plus & DV64 DeVilbiss AutoPlus<sup>®</sup> CPAP Series

## **Provider Quick Setup Guide - DeVilbiss Blue™ CPAP Series**

**IMPORTANT!** Do not provide these setup instructions to the patient. Only qualified medical professionals should access these device settings.

C € DV63E & DV64E series devices are CE 0044. DV63A & DV64A series devices are not.

#### TABLE OF CONTENTS

| Accessing Device Settings                     | 2  |
|-----------------------------------------------|----|
| Features and Settings                         | 2  |
| Main Menu Items                               | 3  |
| Language Screen                               | 3  |
| Mask Fit Check Screen                         | 4  |
| Quick View Screen                             | 4  |
| CPAP Settings Screen - Mode                   | 4  |
| CPAP Settings - Pressure Settings             | 5  |
| CPAP Settings - SmartFlex® Settings           | 5  |
| CPAP Settings - Ramp Time & Pressure Settings | 6  |
| CPAP Settings - Humidity                      | 6  |
| CPAP Settings - Tubing                        | 6  |
| CPAP Settings - Volume                        | 7  |
| CPAP Settings - Brightness                    | 7  |
| CPAP Settings - Usage/Threshold               | 7  |
| CPAP Settings - Enable Options                | 7  |
| CPAP Settings - Show/Hide Options             | 8  |
| CPAP Settings - Lockouts Options              | 8  |
| CPAP Settings - Algorithm                     | 8  |
| CPAP Settings - Admin Mode                    | 9  |
| Clock Settings                                | 9  |
| Add-Ons - Bluetooth                           | 10 |
| Add-Ons - Oximeter                            | 10 |
| Add-Ons - Wireless Modem                      | 10 |
| Add-Ons - Other Device                        | 10 |
| Information                                   | 11 |

#### ACCESSING DEVICE SETTINGS

Follow these instructions to access the device settings and prepare the device for patient use. With the device plugged in, press the POWER button, RAMP button, and ROTARY KNOB at the same time. The display will show "Entering Clinical Menu". **NOTE** – Device will remain in Clinical Menu for 15 minutes without user interaction before automatically exiting.

**IMPORTANT!** Do not provide these setup instructions to the patient. Only qualified medical professionals should access these device settings.

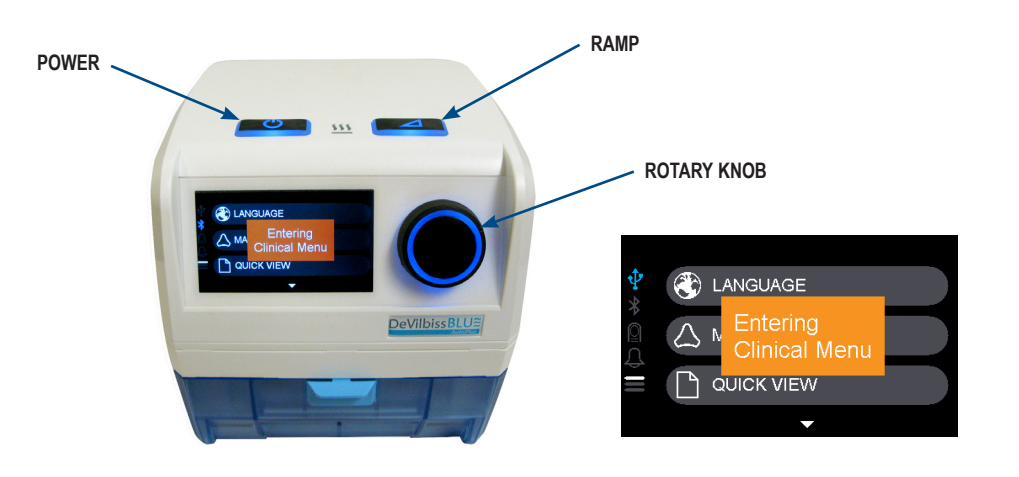

#### FEATURES AND SETTINGS

The DV6X series devices have many features and settings to allow patients to personalize and improve their therapy experience. Many are fully adjustable, while others may have limited or no adjustability. The following legend is used throughout this guide:

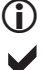

Informational Only - Indicates a non-adjustable setting.

Enabled/Disabled - Allows you to turn selected options on or off. Patient is able to change these settings.

Locked - Indicates a setting that can be locked by the provider. Locked a or unlocked icon will be shown in the upper right side of the Display. Locked settings are only adjustable by the provider. Patient is able to change unlocked settings.

Shown/Hidden - Indicates a feature that can be hidden from the patient by the provider. If a feature is hidden, the patient will not see it in their device.

Patient Adjustable - Indicates a feature that can be adjusted by patient.

**Default** = factory default. Device will return to this setting when "Restore Factory Defaults" option is chosen. **Initial Setting** = Model specific setting that is **not** changed during factory default restore.

#### MAIN MENU ITEMS

#### **To Adjust Settings**

- 1. Turn Rotary Knob to desired Item and Press.
- 2. Within item, turn Rotary Knob to desired Option and Press to set.

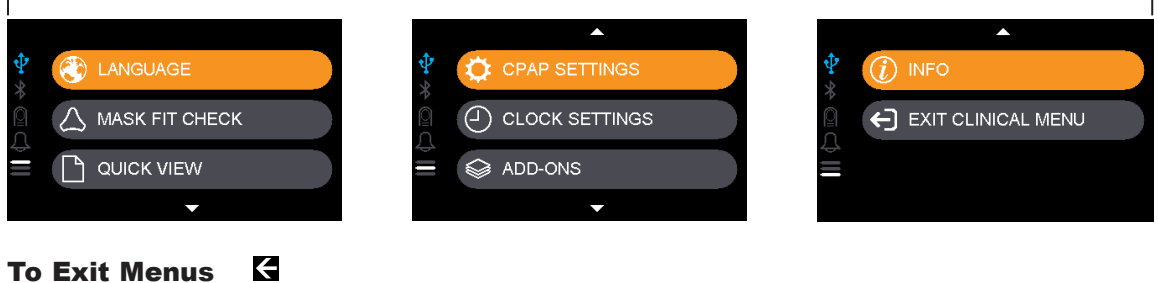

1. When done, turn Rotary Knob to "Back" or Exit K and Press.

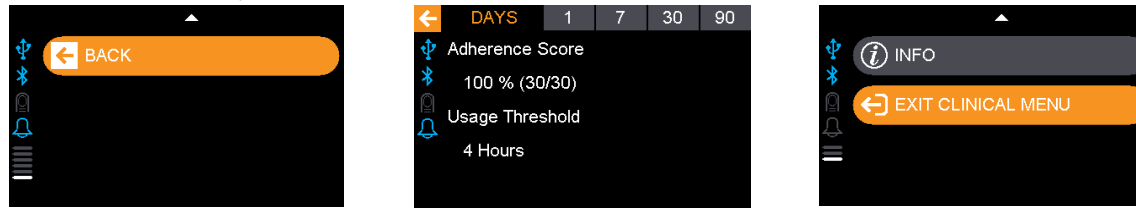

## **EXAMPLE SCREEN**

1. Select Language to change the device language.

| ₽*    |              |  |
|-------|--------------|--|
| Ó     |              |  |
| ⊅ III | D QUICK VIEW |  |
|       | •            |  |

**NOTE** - Language is not adjustable by patient.

2. Scroll to desired language and Press to select. Language is set and screen returns to main menu automatically.

+

| <b>₽</b><br>∗ | EL a   | ελληνικά |
|---------------|--------|----------|
|               | V EN I | ENGLISH  |
| ¢             | ES     | ESPAÑOL  |
| _             |        | •        |

NOTE-Depending on the model, you will be able to choose from a group of the languages listed to the right.

| Device language options are:  | All devices have English as<br>initial setting except: |
|-------------------------------|--------------------------------------------------------|
| AR - Arabic                   |                                                        |
| DA - Danish                   |                                                        |
| DE - German                   | DE is initial setting in DV6XE-G                       |
| EL - Greek                    |                                                        |
| EN - English                  |                                                        |
| ES - Spanish                  | ES is initial setting in DV6XA-AG                      |
| FI - Finnish                  |                                                        |
| FR - French                   |                                                        |
| IT - Italian                  |                                                        |
| JA - Japanese                 | JA is initial setting in DV6XA-JA                      |
| NL - Nederlands               |                                                        |
| NO - Norwegian                |                                                        |
| PL - Polish                   |                                                        |
| PT - Portuguese               | PT is initial setting in DV6XA-BR                      |
| RU - Russian                  |                                                        |
| SV - Swedish                  |                                                        |
| TR - Turkish                  |                                                        |
| ZH - Chinese (Simplified)     | ZH is initial setting in DV6XA-CH                      |
| ZH-TW - Chinese (Traditional) |                                                        |

#### $\triangle$ MASK FIT CHECK SCREEN

MASK FIT CHECK is used to test fit a new mask on a patient. SmartFlex settings can also be adjusted from this menu if desired. Ask patient to apply mask and connect tubing to device.

1. Select Mask Fit Check. NOTE - Screen not visible to Patient.

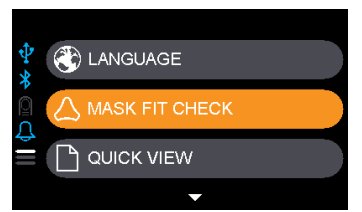

2. Turn Rotary Knob to test pressure window and Press. Turn Knob to increase or decrease test pressure setting. Device will provide pressure at the level selected. Leak Flow rate is shown in the bottom right.

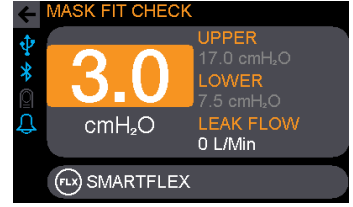

3. If desired, turn Rotary Knob to SmartFlex and Press to enter SmartFlex submenu. Refer to *CPAP Settings - SmartFlex Settings* to set SmartFlex Relief.

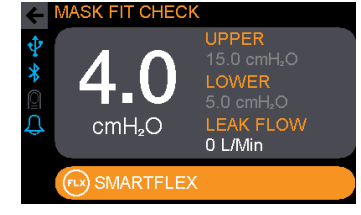

#### 

 QUICK VIEW screen is informational only and shows an overview of the patient's therapy.

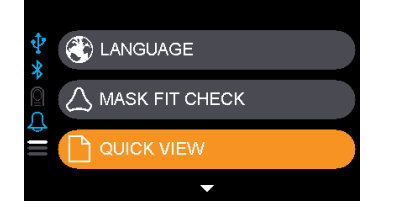

2. The main screen shows SmartCode Adherence Score™ and Usage Threshold.

O

| ←              | DAYS    | 1       | 7  | 30 |  |
|----------------|---------|---------|----|----|--|
| ψ              | Adheren | ice Sco | re |    |  |
|                | 0 % (0  | )/30)   |    |    |  |
| l <u></u><br>Ω | Usage T | hresho  | ld |    |  |
| ÷.             | 7 Hou   | rs      |    |    |  |
|                |         |         |    |    |  |

3. Options of 1-day, 7-days, 30-days, and 90-days can be reviewed and each shows the Days at 4+ hours, AHI, CAI, Average Daily use, and % Time with Poor Mask Fit for the selected interval.

| ←      | DAYS        | 1       | 7 | 30   | 90   |
|--------|-------------|---------|---|------|------|
| $\Psi$ | 4+ Hours    |         |   | 11 c | lays |
| *      | AHI         |         |   | 1.75 | 5    |
| Ω<br>Ω | CAI         |         |   | 1.75 | 5    |
| ÷      | Average Dai | ily Use |   | 5.6  | hrs  |
|        | Poor Mask F | =it     |   | 8.0  | %    |

## CPAP SETTINGS SCREEN - 🗄 MODE

 Enter CPAP Settings to set up device. Adjust mode to Auto or CPAP as prescribed by doctor.

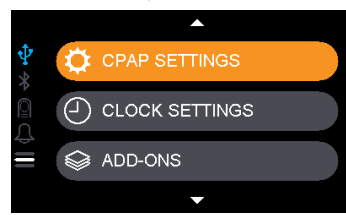

**NOTE** - Mode cannot be changed by patient.

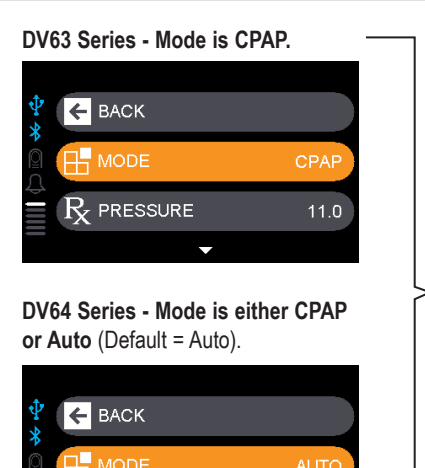

10.0/6.0

 ${
m R}$  pressure

 2. Press to toggle between CPAP and Auto in DV64 series.

## $\clubsuit$ CPAP SETTINGS - $P_{\!X}$ PRESSURE SETTINGS

#### **CPAP** Mode

1. Choose Pressure to set prescription. Set to CPAP pressure prescribed by doctor, increments of 0.5.

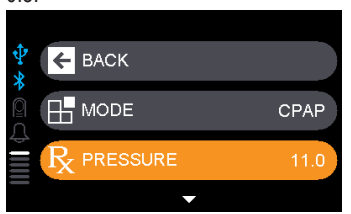

2. Turn knob to Pressure setting and press (set pressure will begin to blink). (Initial Setting = 8) (Default =

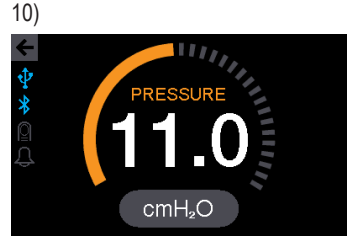

NOTE - Pressure cannot be changed by patient.

3. Turn knob to desired pressure and Press to set.

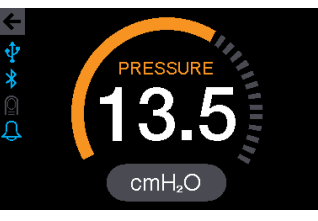

4. Choose Pressure Unit and Press to toggle between options (cmH2O, hPa, mBar). (Initial Setting = cmH<sub>2</sub>O) **NOTE** - *Initial setting is hPa in* DV64E-G.

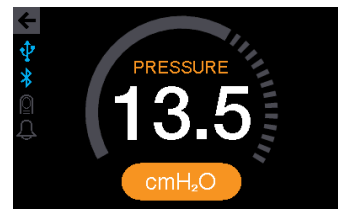

#### Auto Mode

1. Choose Pressure to set prescription. Set to pressure prescribed by doctor, increments of 0.5.

| ₽<br>* | ← ВАСК                |          |
|--------|-----------------------|----------|
|        |                       | AUTO     |
|        | $\mathbb{R}$ pressure | 10.0/6.0 |
|        | -                     |          |

 Turn knob to Upper and press (set pressure will being to blink). Adjust then Press to Set. (Default = 15)

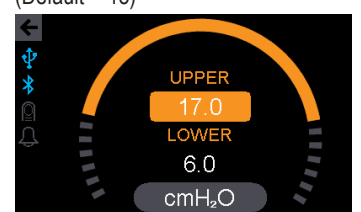

NOTE - Pressure cannot be changed by patient.

 Turn knob to Lower and press (set pressure will being to blink). Adjust then Press to Set. (Default = 7)

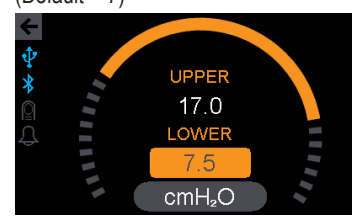

÷

Ramp Only)

SETTING

FLOW ROUNDING

3. Next choose "Ramp Only" or

"Always On" by pressing to toggle to

the desired option. (Initial Setting =

 Choose Pressure Unit and Press to toggle between options (cmH<sub>2</sub>O, hPa, mBar). (Initial Setting = cmH<sub>2</sub>O) **NOTE** - *Initial setting is hPa in* DV64E-G.

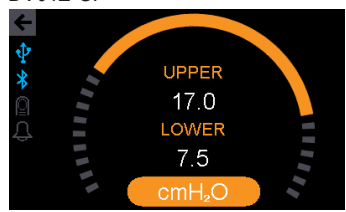

## CPAP SETTINGS - 🐵 SMARTFLEX SETTINGS

1. Select SmartFlex.

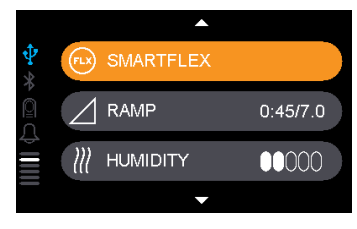

5. Turn to highlight Inhalation, press

and scroll to choose rounding setting

Exhalation

of 0-5 then Press to select. (Initial

Setting = 3)

2. Turn Knob to adjust Setting for SmartFlex Inhalation and Exhalation Relief from Off or 1 to 3. Press to select desired setting. (Initial Setting = 2) **NOTE** - *Initial setting is OFF in DV64E-G.* 

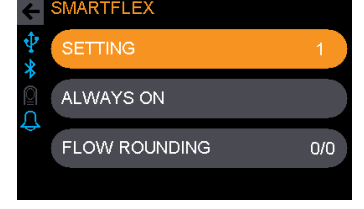

6. Turn knob to highlight Exhalation and repeat the previous steps. (Initial Setting = 3)

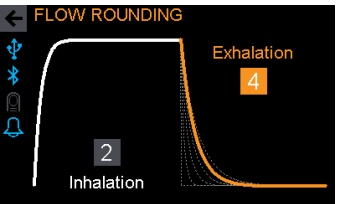

7. Once set, Select "Exit". **NOTE** -Setting adjustable by patient if not locked.

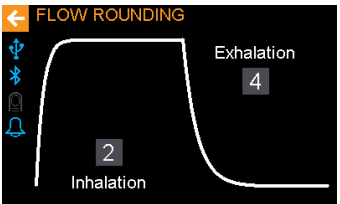

4. Choose Flow Rounding and Press to enter Flow Rounding screen.

# SETTING 3

FLOW ROUNDING

DV64E-125-EN

## 🌣 CPAP SETTINGS - 🛆 RAMP TIME 💠 🌡 & PRESSURE 🛈 SETTINGS

1. Select Ramp to enter Ramp Time and Ramp Pressure submenu.

| <b>₽</b><br><b>%</b> | FLX SMARTFLEX |          |
|----------------------|---------------|----------|
|                      |               | 0:20/3.0 |
| <b>\$</b>            | ))) HUMIDITY  | 00000    |
|                      | -             |          |

2. Choose Time.

| ← RAMP |      |
|--------|------|
|        | 0:20 |
|        | 3.0  |
|        |      |

3. Time can be set from 0-45 minutes in 5 minute increments. Turn Knob to desired Ramp Time and Press to set. NOTE - Ramp Time is adjustable by patient if not locked. (Default = 20 minutes)

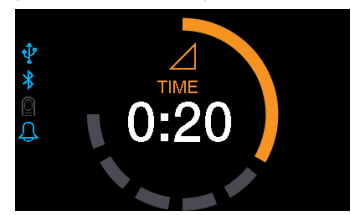

4. Choose Pressure.

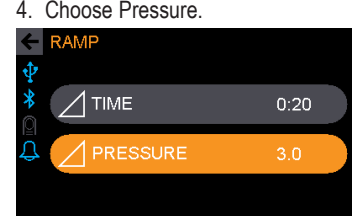

5. Turn Knob to desired Ramp Pressure and Press to Set. NOTE -Patient cannot adjust pressure. (Default = 4)

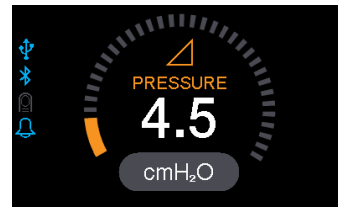

## CPAP SETTINGS - WHUMIDITY 🕂

1. Select Humidity if heated humidification is prescribed.

| ₽* | SMARTFLEX    |          |
|----|--------------|----------|
| Â  |              | 0:20/3.5 |
|    | ))) humidity | 00000    |
|    | •            |          |

2. Turn knob until desired humidity setting is reached. (Initial Setting = Off *X*) NOTE - Initial setting is 2 bars in DV64E-G.

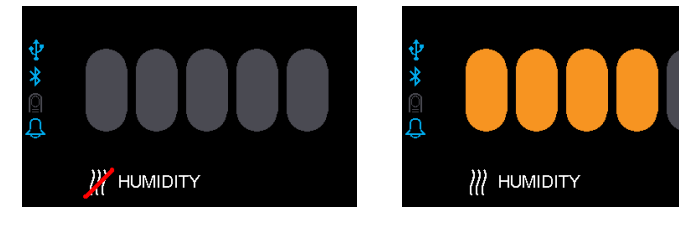

NOTE - Setting adjusable by patient. NOTE - 5 bars is the highest humidity.

## **CPAP SETTINGS - <b><b>©TUBING**

| 1. Select Tubling. |
|--------------------|
|--------------------|

| ₽ % |              | 15/1.8 m |
|-----|--------------|----------|
|     | C VOLUME     | 40 %     |
| ⊉   | • BRIGHTNESS |          |
|     | -            |          |

| 2. | Turn knob to select D    | iameter and Length – <b>NOTE</b> - Settings adjustable |
|----|--------------------------|--------------------------------------------------------|
| by | patient if not locked. ( | Initial Setting = 15 mm D, 1.8 m (6') L)               |

| Diameter | 15 mm      | 22 mm       |                                      |       |
|----------|------------|-------------|--------------------------------------|-------|
| Length   | 1.8 m (6') | 1.8 m (6'), | 2.4 m (8'), 3.0 m (10'), 3.7 m (12') | )     |
|          |            |             |                                      |       |
|          | ER         | 22 mm       |                                      | 22 mm |
|          | I          | 3.0 m       |                                      | 3.0 m |
| BACTER   | IA FILTER  | OFF         | BACTERIA FILTER                      | OFF   |
|          |            |             |                                      |       |

3. If your patient is using an optional inline bacteria filter, press to select On. (Initial Setting = Off)

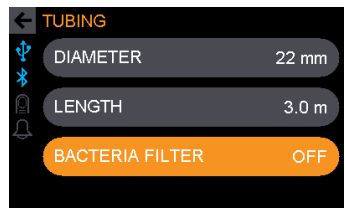

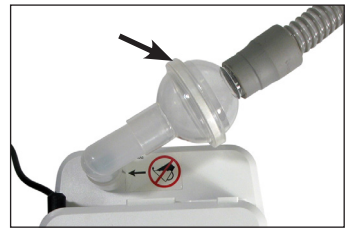

Shown with optional DeVilbiss inline bacteria filter package (DV51D-631) installed. Pressure accuracy cannot be guaranteed if a different bacteria filter is used.

## CPAP SETTINGS - VOLUME

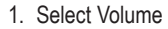

|          | <b>^</b> |          |
|----------|----------|----------|
| \$<br>\$ |          | 22/3.7 m |
|          | VOLUME   | 40 %     |
| \$       |          |          |
|          | •        |          |

2. Turn knob to set Master Volume. NOTE - Setting adjustable by patient. [Initial Setting = 10 bars (50%)]

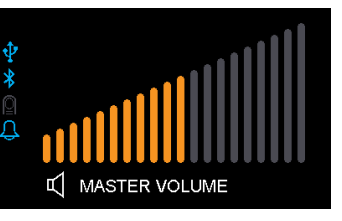

## 🗘 CPAP SETTINGS - 🌣 BRIGHTNESS 🛛 🕂

| <ol> <li>Select Brightness.</li> </ol> |          |
|----------------------------------------|----------|
| ▲                                      |          |
|                                        | 22/3.7 m |
|                                        | 55 %     |
|                                        |          |
| -                                      |          |

2. Turn Knob to select Display or Controls.

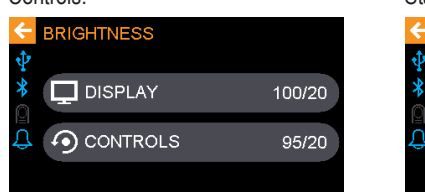

3. Turn Knob to select Active or Standby.

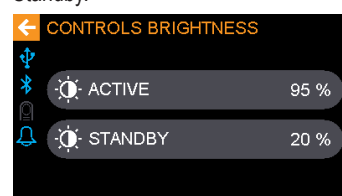

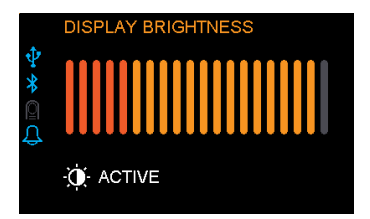

4. Turn knob to select desired Brightness for either Active or Standby for Display or Controls. **NOTE** - Setting adjustable by patient.

Initial Setting =

Display: 16 bars (80%) Active; 4 bars (20%) Standby Controls: 16 bars (80%) Active; 0 bars (0%) Standby

NOTE – Initial setting for Display, Standby is 0 bars (0%) in DV64E-G.

#### CPAP SETTINGS - 🗎 USAGE/THRESHOLD

1. Select Usage

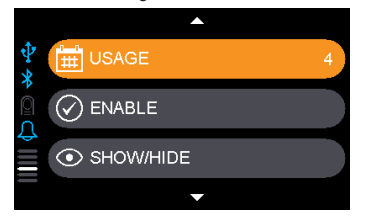

2. Turn Knob to select Usage Threshold hours of 3 - 9 hours and Press to set. **NOTE** - *Screen not visible by patient.* (Default = 4)

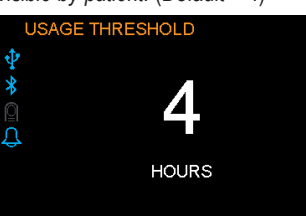

**NOTE** - The SmartCode feature tracks the number of days that the device was used greater than or equal to "usage threshold" hours.

## 🗘 CPAP SETTINGS - 🕑 ENABLE OPTIONS 🛛 💠 💩

#### 1. Select Enable.

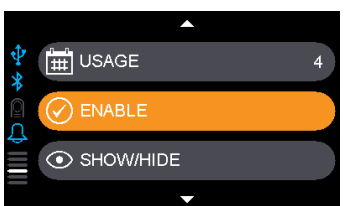

 Turn Knob to Enable ( ✓ ) or Disable (no ✓ ) Auto-Stop, Auto-Start or Notifications. NOTE - If Auto-Stop is Enabled, Auto-Start is automatically enabled. NOTE - Settings adjustable by patient unless locked is chosen for auto-stop/start. [Initial Setting = Auto-Stop Disabled (no ✓ ); Auto-Start Enabled ( ✓ ); Notifications Enabled ( ✓ )]
 NOTE – Initial setting is Disabled (no ✓ ) for all items in DV64E-G.

|               |              | Ŷ AUTO-STOP   |              |               |              |
|---------------|--------------|---------------|--------------|---------------|--------------|
|               | $\checkmark$ |               | $\checkmark$ | AUTO-START    | $\checkmark$ |
| NOTIFICATIONS | $\checkmark$ | NOTIFICATIONS | $\checkmark$ | NOTIFICATIONS | $\checkmark$ |

#### CPAP SETTINGS - SHOW/HIDE OPTIONS

Show/Hide allows you to hide certain items from the patient. If hidden, patient will not see them in their device.

#### 1. Select Show/Hide

¢

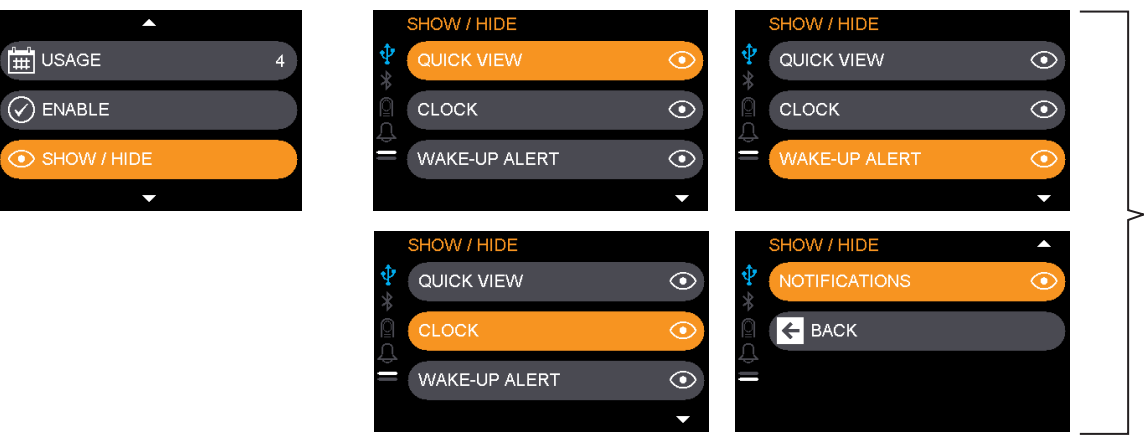

2. Turn Knob to Show (3) or Hide (4) Quick View, Clock, Wake-Up Alert, or Notifications.

NOTE - If Clock is hidden, Wake-Up Alert is automatically hidden. NOTE - Settings adjustable by patient if shown. (Initial Setting = Show) NOTE – Initial setting is Hide for all items in DV64E-G.

## CPAP SETTINGS - LOCKOUTS OPTIONS

Lockout allows you to remove patient adjustability from certain items. Lock lock on adjustability by patient and unlock on allows patient to adjust settings.

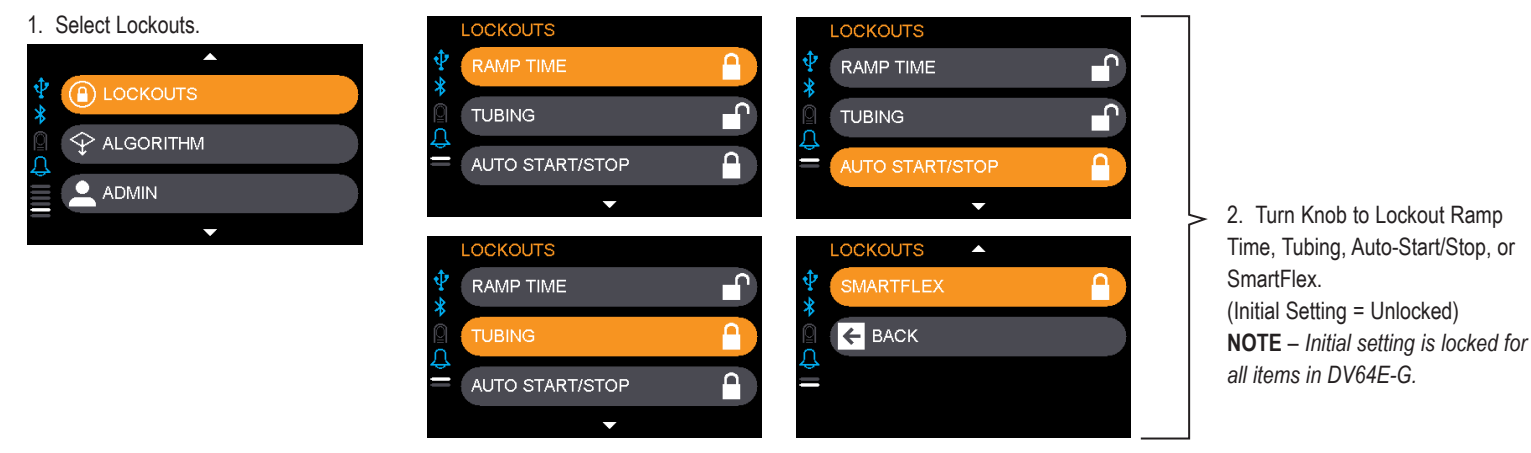

## CPAP SETTINGS - TALGORITHM

1. If algorithm changes are prescribed by doctor, select Algorithm to enter Algorithm adjustment submenus. This menu allows adjustment of:

- mm:ss for Apnea Duration
- · Hypopnea Percent
- mm:ss for Hypopnea Duration

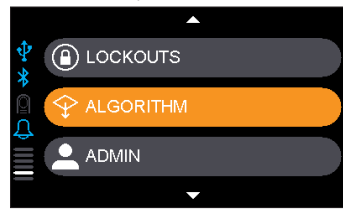

2. Turn Knob to select and change Apnea Duration. Press to set value. (Default = 10 seconds)

#### ALGORITHM

| 2       | APNEA    | mm:ss |
|---------|----------|-------|
| \$<br>1 | 90 %     | 00:10 |
| Ţ       | HYPOPNEA |       |
|         | 40 %     | 00:10 |

3. Turn Knob to select and change Hypopnea Percent. Press to set value. (Default = 40%)

| ←      | ALGORITHM |         |
|--------|-----------|---------|
| Ŷ      | APNEA     | mm : ss |
| *      | 90 %      | 00:10   |
| Ŭ<br>Î | HYPOPNEA  |         |
|        | 40 %      | 00:10   |
|        |           |         |

4. Turn Knob to select and change Hypopnea Duration. Press to set value. (Default = 10 seconds)

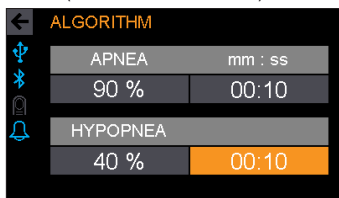

### 🗘 CPAP SETTINGS - 🚨 ADMIN MODE

1. Select Admin Mode.

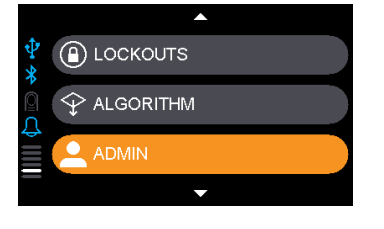

2. Turn knob and press to clear usage information or reset factory defaults. Confirm action in pop-up window (yes/no). **NOTE** - *Admin Screen not visible to patients.* 

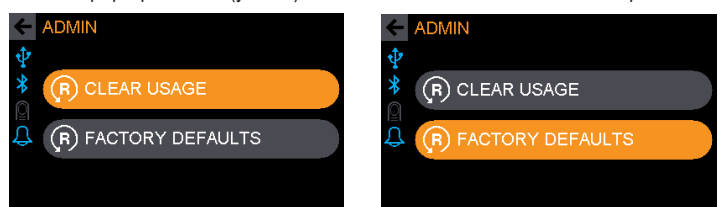

**Default** = factory default. Device will return to this setting when "Restore Factory Defaults" option is chosen.

**Initial Setting** = Model specific setting that is not changed during factory default restore.

#### 

1. Select Clock Settings. **NOTE** -Setting adjustable by patient unless Hide option is chosen.

| <b>₽</b><br>* | CPAP SETTINGS |  |
|---------------|---------------|--|
|               |               |  |
| ⇒ III         | ADD-ONS       |  |
|               | _             |  |

#### 2. Select Current Time.

0

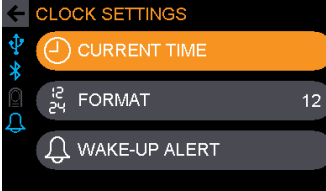

1. Select 12 or 24 hour Format. (Initial Setting = 12) **NOTE** – *Initial setting is 24 in DV64E-G.* 

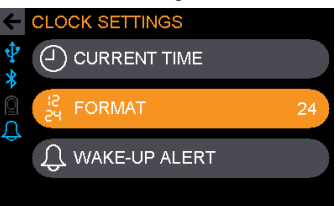

1. Select Wake-Up Alert. (Default = Off)

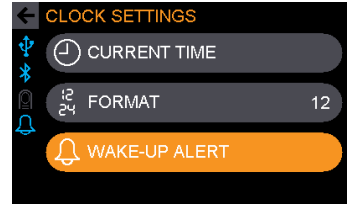

2. Choose On and Set Alert Hour, Minutes, AM/PM. (Initial Setting = 6:00 AM)

3. Set Hour, Minutes, AM/PM.

RENT TIM

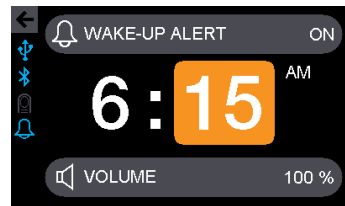

**NOTE** – If Standby display brightness of 0% (Off) is chosen, the Clock will not be visible when idle. Wake-Up Alert is available and changes the screen to Active upon activation.

3. Set Wake-Up Volume. **NOTE** -Wake-up Alert Volume is separate from Master Volume. [Initial Setting = 10 bars (50%)]

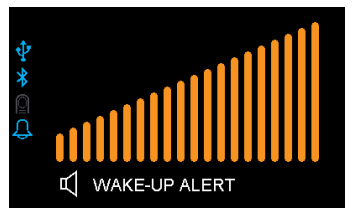

## $\equiv$ ADD-ONS - \$BLUETOOTH

₽ %

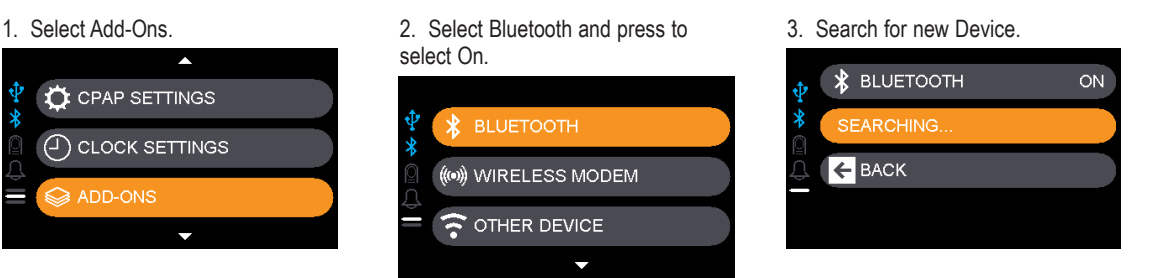

#### $\equiv$ add-ons - $\square$ oximeter

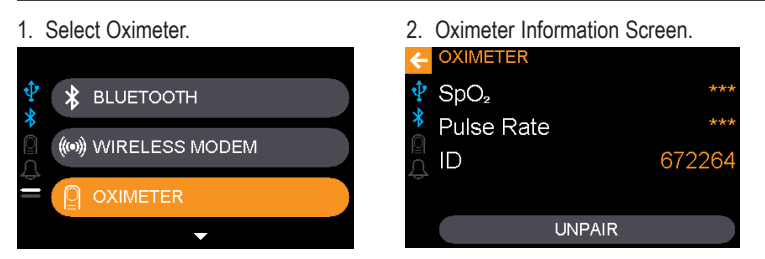

#### $\equiv$ ADD-ONS - (••) WIRELESS MODEM

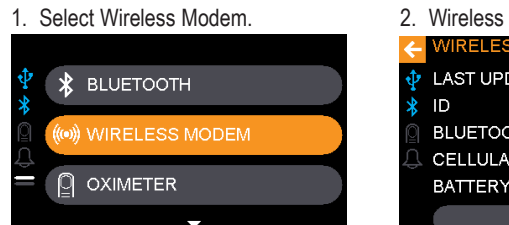

| 2. | Wireless Modem Information Screen. |              |
|----|------------------------------------|--------------|
| ÷  | WIRELESS MODEM                     |              |
| ψ  | LAST UPDATE                        | 0.0 days ago |
| *  | ID                                 | 51141484     |
| Ø  | BLUETOOTH                          |              |
| Û  | CELLULAR                           |              |
|    | BATTERY                            | 1111         |
|    | UNPAI                              | R            |

## $\equiv$ ADD-ONS - $\widehat{\mathbf{T}}$ OTHER DEVICE

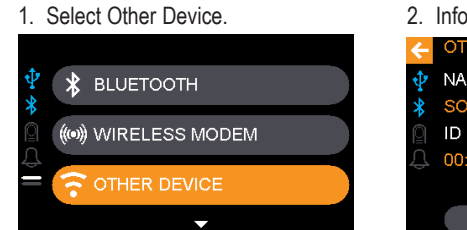

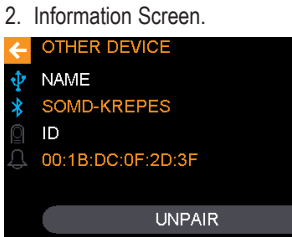

#### **(i)** INFORMATION

1. Select Info.

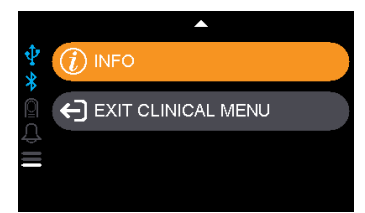

 $\ensuremath{\text{2.}}$  Information Screens for Compliance Meter, Hour Meter, Serial Number, Firmware, and BIOS.

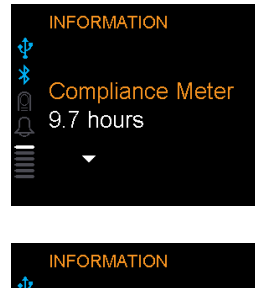

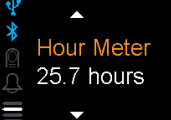

NFORMATION Serial Number ND87654321

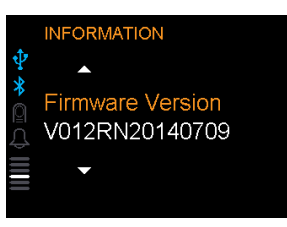

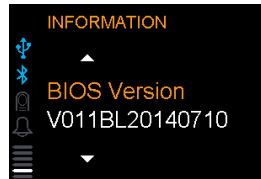

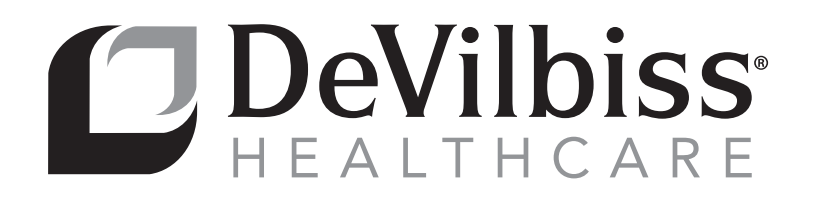

#### **DeVilbiss Healthcare LLC**

100 DeVilbiss Drive Somerset, PA 15501-2125 USA 1-800-338-1988 • 1-814-443-4881

#### **DeVilbiss Healthcare Ltd**

Unit 3, Bloomfield Park Bloomfield Road Tipton, West Midlands DY4 9AP UNITED KINGDOM +44 (0) 121 521 3140

#### **DeVilbiss Healthcare Pty. Limited**

15 Carrington Road, Unit 8 Castle Hill NSW 2154 AUSTRALIA +61-2-9899-3144

#### **DeVilbiss Healthcare SAS**

13/17, Rue Joseph Priestley 37100 Tours FRANCE +33 (0) 2 47 42 99 42

#### **EC REP C C C** 0044

**DeVilbiss Healthcare GmbH** Kamenzer Straße 3 68309 Mannheim GERMANY +49 (0) 621-178-98-0

DeVilbiss Healthcare LLC • 100 DeVilbiss Drive • Somerset, PA 15501 • USA

800-338-1988 • 814-443-4881 • www.DeVilbissHealthcare.com

DeVilbiss<sup>®</sup>, IntelliPAP<sup>®</sup>, AutoAdjust<sup>®</sup>, AutoPlus<sup>®</sup>, and SmartFlex<sup>®</sup>, SmartCode<sup>®</sup> are registered trademarks of DeVilbiss Healthcare. DeVilbiss BLUE<sup>™</sup>, Flow Rounding<sup>™</sup>, and SmartCode Adherence Score<sup>™</sup> are trademarks of DeVilbiss Healthcare.

© 2016 DeVilbiss Healthcare LLC. 03.16 All Rights Reserved.